# Инструкция для родителей

- 1. Проверить, прикреплен ли ребенок к родителям на Госуслугах
- 2. Проверить актуальность внесенных документов (паспорт, снилс)
- 3. Прикрепиться к ребенку в сферум (должна быть отдельная учетка родителя со своим телефоном, если уже привязаны к ребенку этот пункт пропускаем)
- 4. Переходим по ссылке на портал дневника: <u>https://dnevnik.egov66.ru/login/</u>

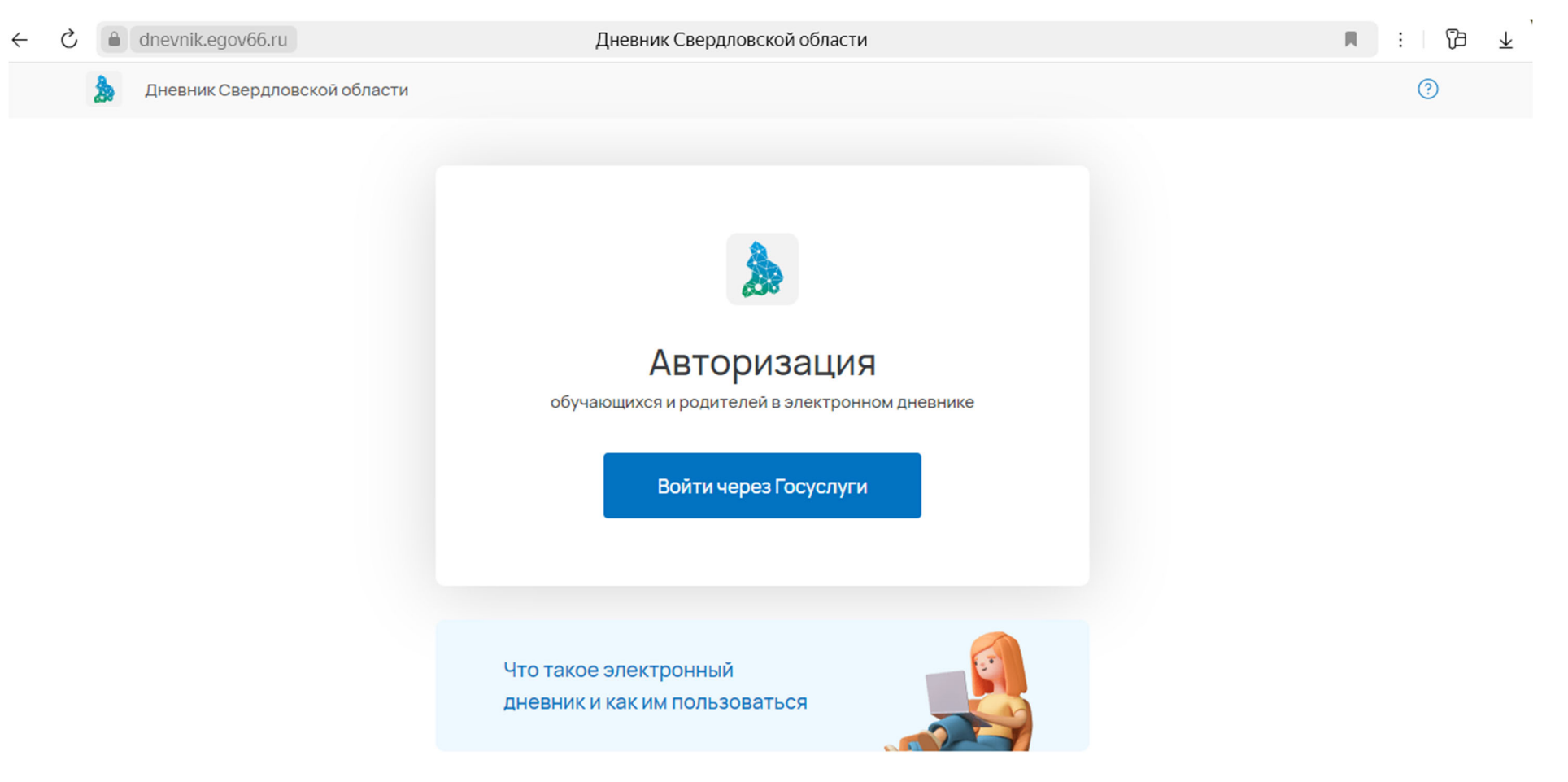

## 5. Входим через Госуслуги

| $\leftarrow$ | Ç | 💋 esia.gosuslugi.ru | Портал государственных услуг Российской Федерации | <b>I</b> | : 17 | $\underline{\downarrow}$ |
|--------------|---|---------------------|---------------------------------------------------|----------|------|--------------------------|
|              |   |                     | госуслуги                                         |          |      |                          |
|              |   |                     | Телефон / Email / СНИЛС                           |          |      |                          |
|              |   |                     | Пароль                                            |          |      |                          |
|              |   |                     | Восстановить                                      |          |      |                          |
|              |   |                     | Войти                                             |          |      |                          |
|              |   |                     | Войти другим способом                             |          |      |                          |
|              |   |                     | QR-код Эл. подпись                                |          |      |                          |
|              |   |                     | Не удаётся войти?                                 |          |      |                          |
|              |   |                     |                                                   |          |      |                          |

#### 6. Попадаем в дневник

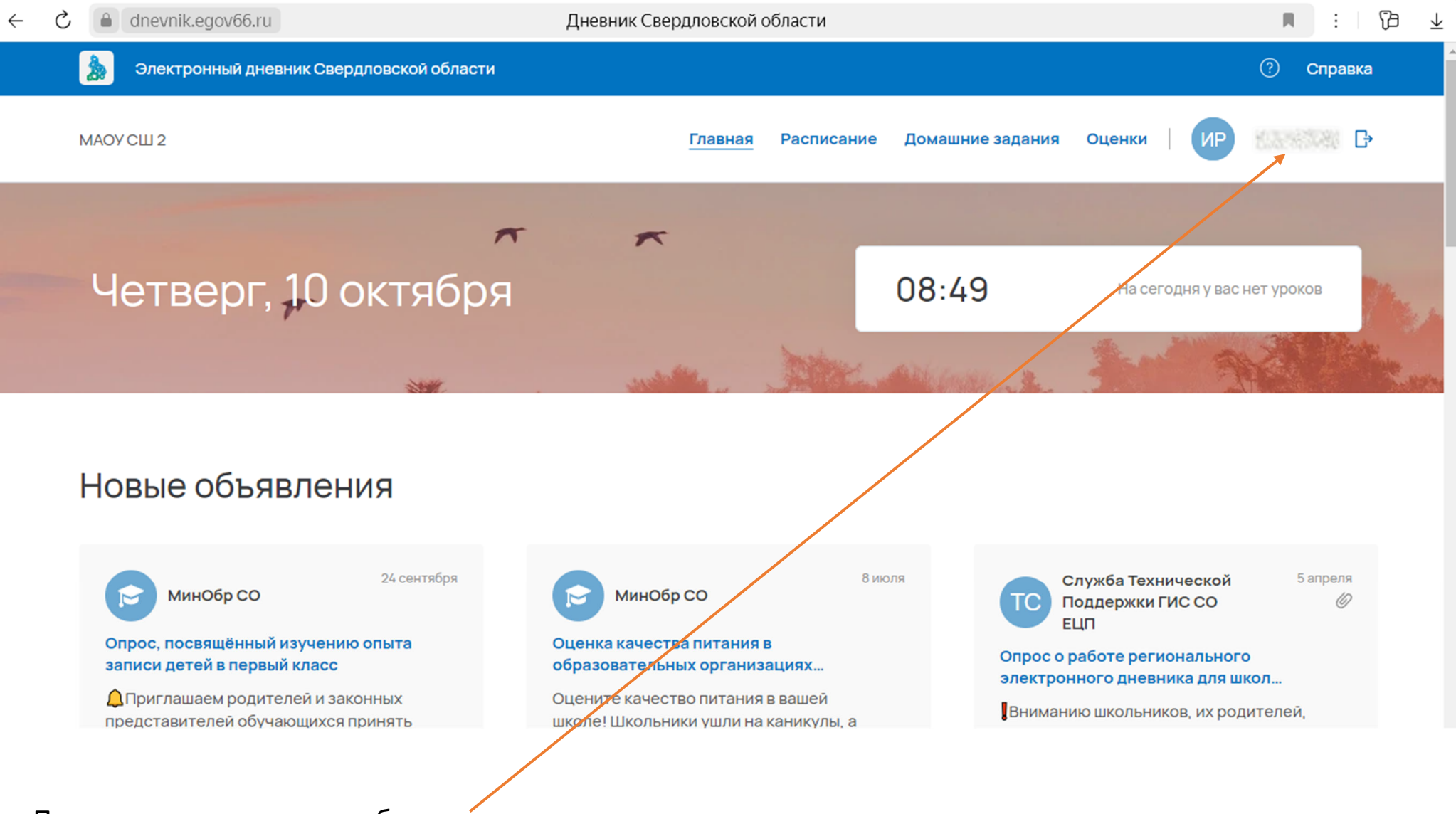

Проверяем имя и класс ребенка, кликаем на него

#### Попадаем на эту страницу

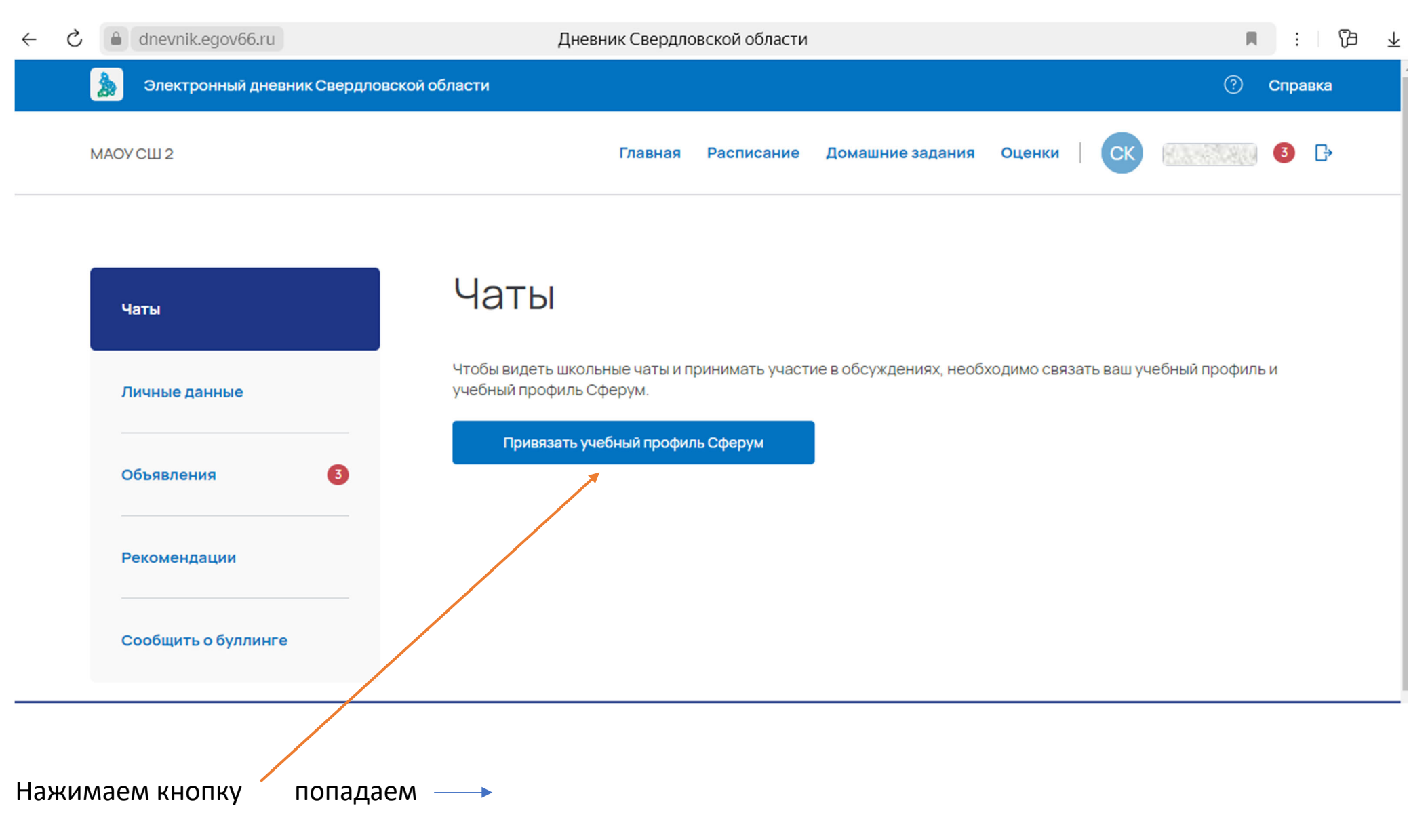

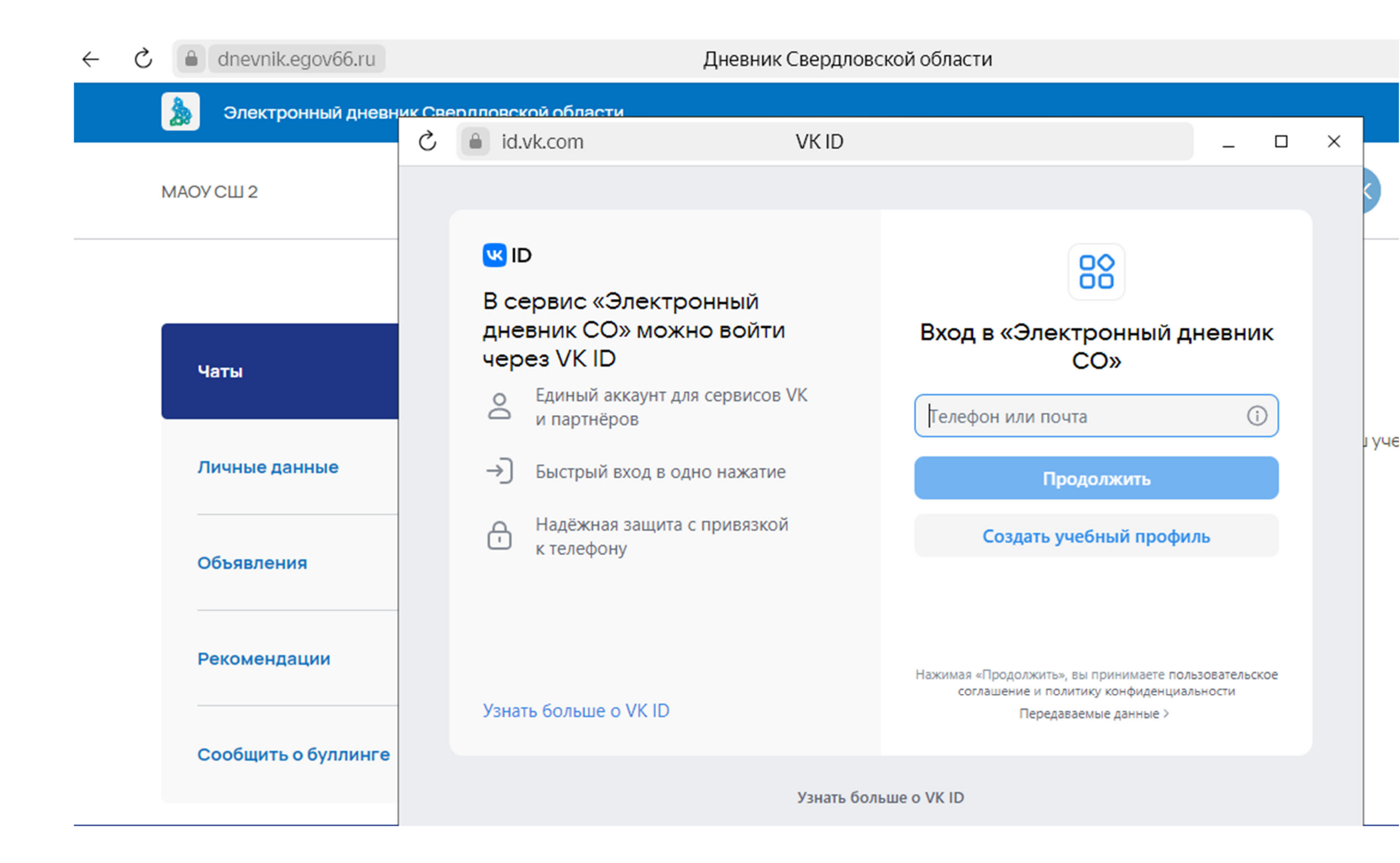

#### Нажимаем

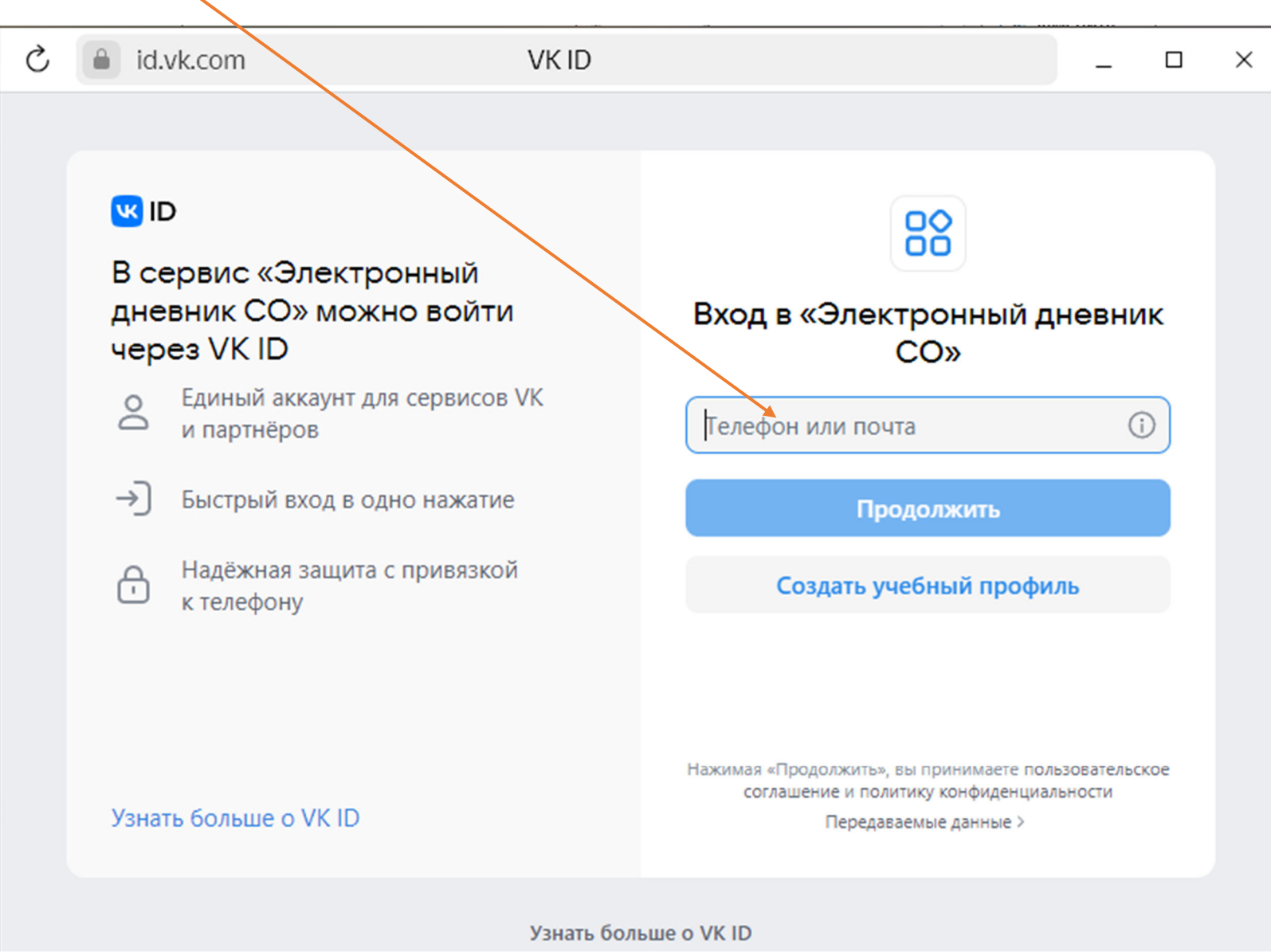

| Ç | lid.vk.com | VK ID                                     | _ | × |
|---|------------|-------------------------------------------|---|---|
|   |            |                                           |   |   |
|   |            | Войти в другой аккаунт                    |   |   |
|   |            | Ваш профиль для связки<br>Учебный профиль |   |   |
|   |            | Продолжить                                |   |   |
|   |            | Узнать больше о VK ID                     |   |   |

Убеждаемся что выбран учебный профиль, нажимаем «продолжить»

#### Попадаем:

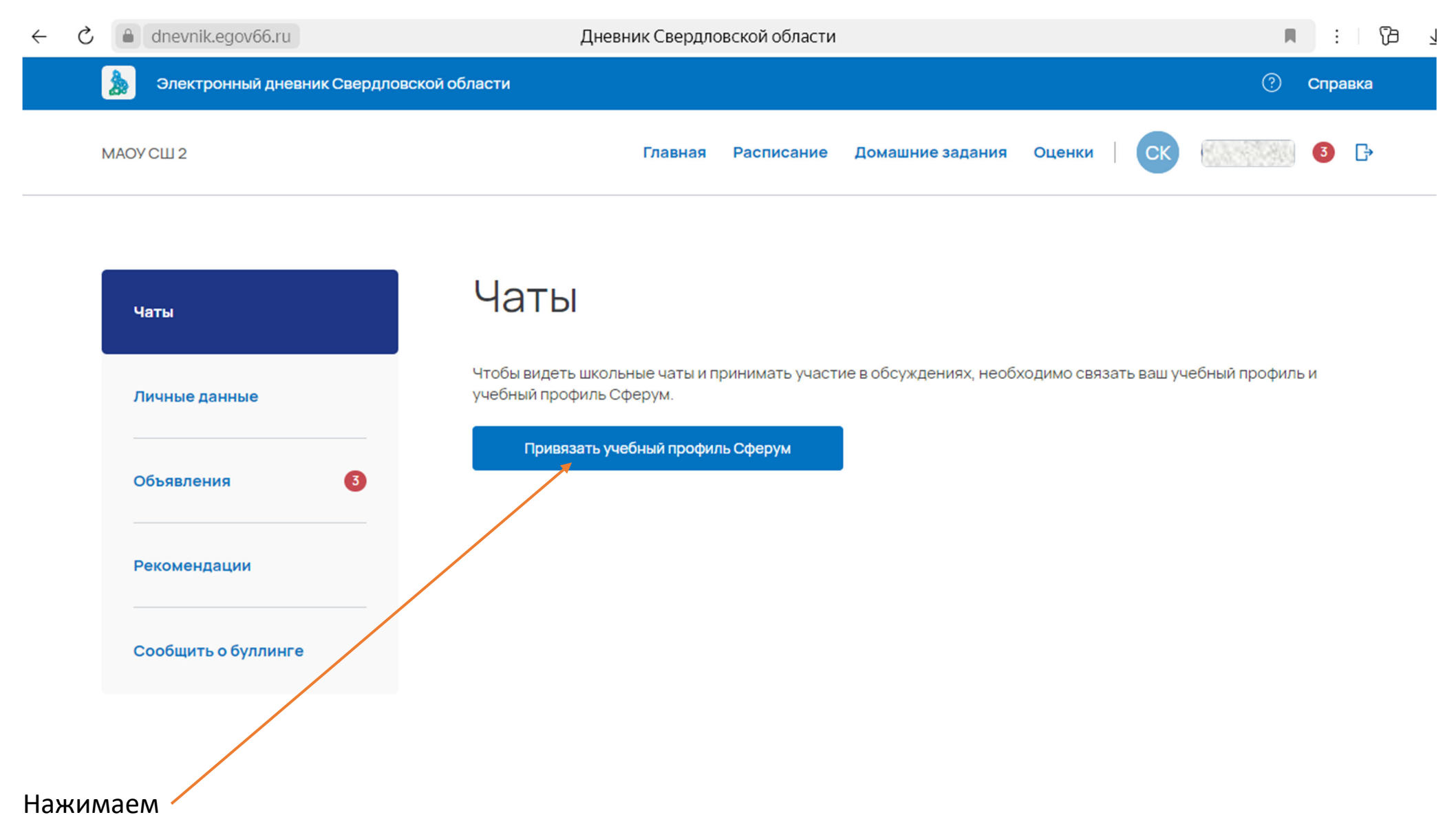

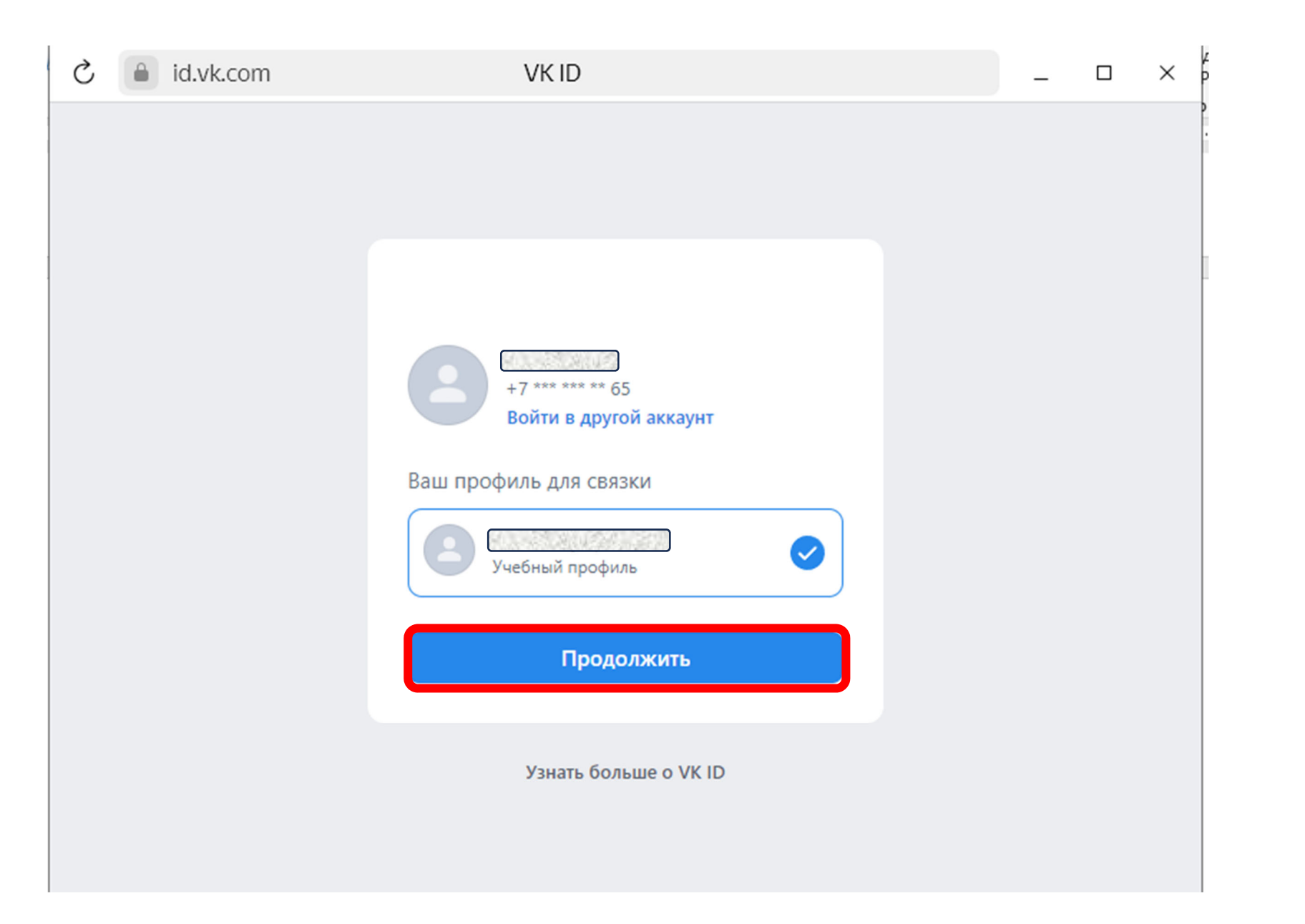

### Всё! Мы привязали дневник к сферум

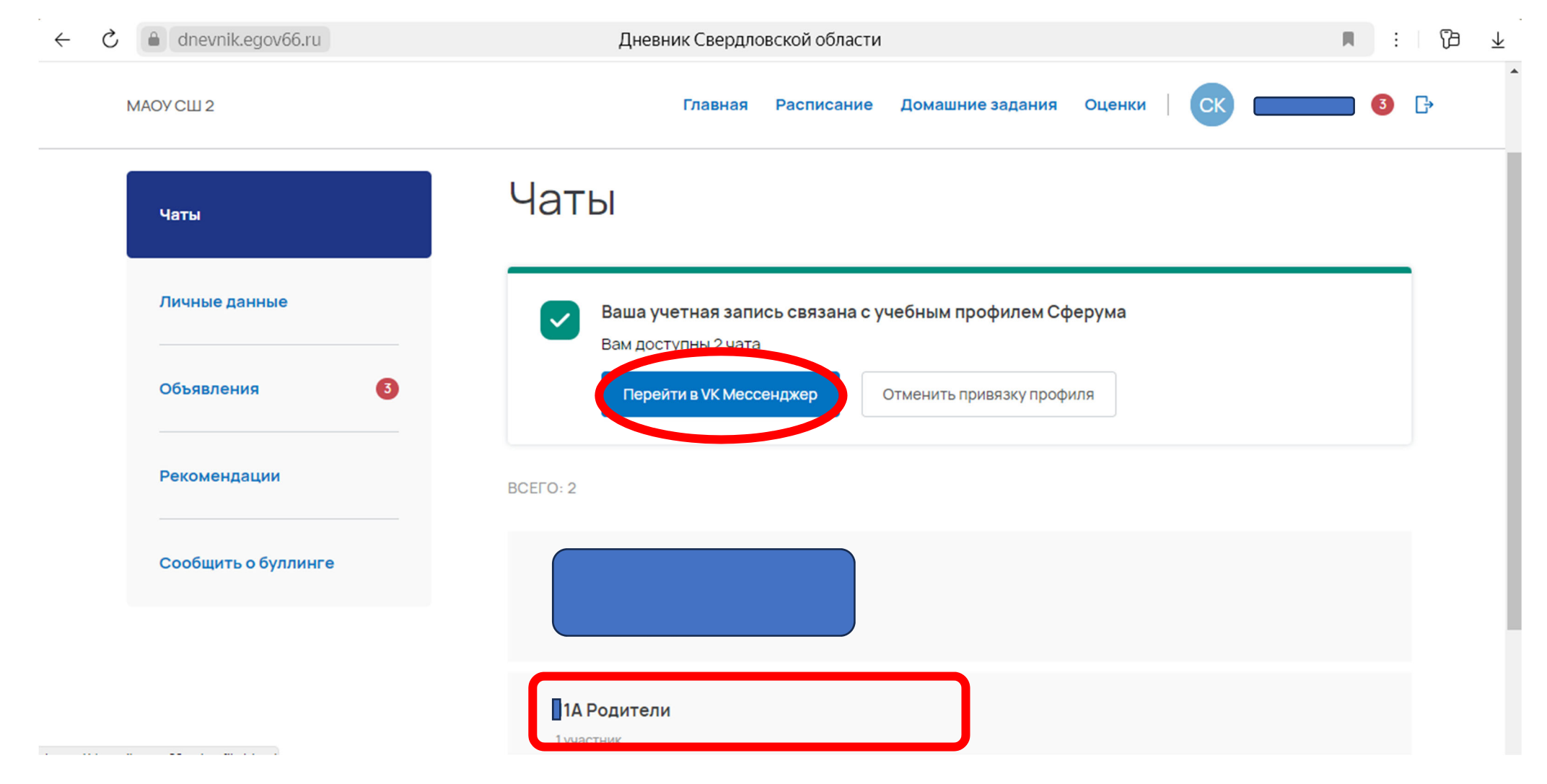